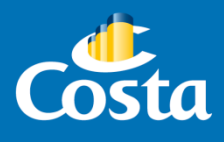

# Alta usuario agencia

PAYMOD

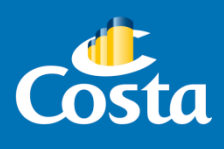

#### 1. Colocar en la barra de búsqueda del navegador la siguiente dirección: <u>www.costaextra.com.ar</u>

\*Recomendación: Podes utilizar los siguientes navegadores: Chrome, Explorer o Mozilla.

| ← | $\rightarrow$ | C https://www.costacruisemanager.com.ar |   |   |          |    |   |  |  |
|---|---------------|-----------------------------------------|---|---|----------|----|---|--|--|
|   |               |                                         | _ | _ | <u> </u> | ** | _ |  |  |
|   |               |                                         |   |   |          |    |   |  |  |

| SALIR                                     | <u>Sugerencia:</u><br>Verificá si ya estas logueado.                                                                                         |
|-------------------------------------------|----------------------------------------------------------------------------------------------------|
| Ultima conexión: Dec 20, 2016 12:21:38 PM | (Revisá el margen superior izquierdo de la<br>pantalla, si ya estás logueado aparecerá tu<br>nombre o el de la agencia al lado de la palabra |
| Payments Security                         | SALIR).                                                                                                    |

2. Clickear en "Registrarte"

| Usuario    |
|------------|
| Contraseña |

#### 3. Completar los datos solicitados.

Tildar "Acepto los términos y condiciones", y presionar "Registrar".

## **Registrar Usuario**

\*Si el CUIT es correcto, el recuadro se pintará de color verde.

| 27- |  |
|-----|--|
|-----|--|

| Nombre              |
|---------------------|
| Apellido            |
| Fecha de Nacimiento |
| Telefono            |
| Correo Electrónico  |
| CUIT                |

Acepto los <u>términos y condiciones</u>

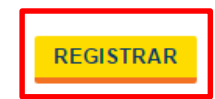

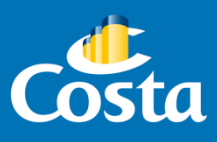

#### 4. Confirmación de Registro inicial.

A continuación se desplegará la siguiente pantalla de confirmación:

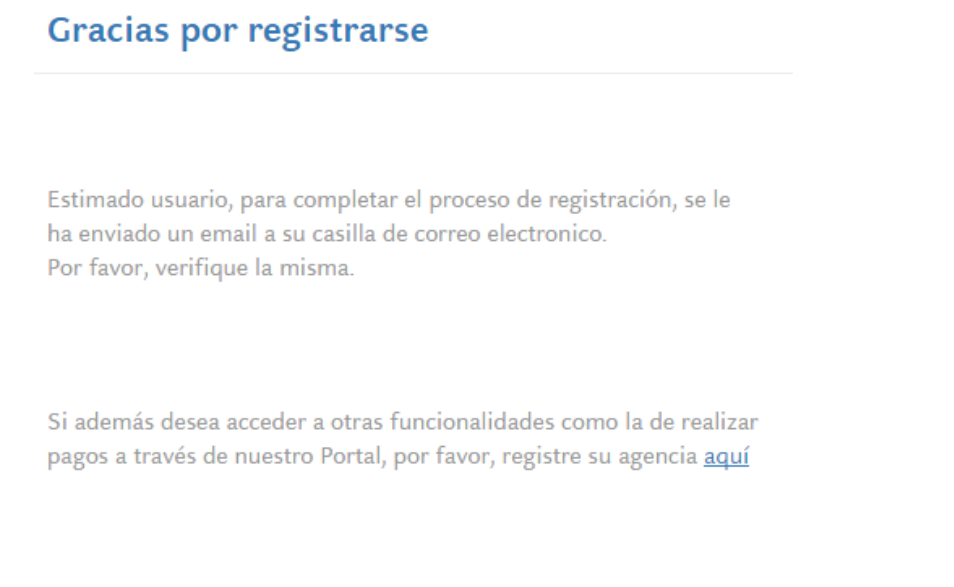

5. Recibirás el siguiente email al correo electrónico que registraste, de donde se derivarán 2 pasos para completar el registro:

| Gr                                              | Gracias por registrarse                                                                                                    |  |  |  |  |  |  |  |
|-------------------------------------------------|----------------------------------------------------------------------------------------------------|--|--|--|--|--|--|--|
| El usuario Ma portal CostaExtra.                |                                                                                                    |  |  |  |  |  |  |  |
| Para<br>sigui<br>https<br>login<br>2BAI<br>2BEI | confirmar que es correcto, por favor haga click en el<br>ente link:<br>://www.costacruisemanager.com.ar/<br>mod/confirmRegUserWeb.html?id=D%<br>JwC3siES38JZ4QXJcZIrNu%<br>111W.lfgUBR9b43gE2MUDWKYgE9 |  |  |  |  |  |  |  |
| 1IUo<br>Si ac                                   | NOEDu2eHfVICwnNoEU3y3VFVnQ4Q%3D%3D                                                                                                    |  |  |  |  |  |  |  |
| realiz                                          | car <del>pages</del> a través de nuestro portal, por favor, registre su<br>cia aquí.                                                                                                    |  |  |  |  |  |  |  |

PASO 1 - Presiona el link resaltado en amarillo para confirmar que el correo que registraste sea correcto.

PASO 2 - ¡Importante! No olvides de presionar luego el enlace "aquí" para habilitar el módulo Paymod.

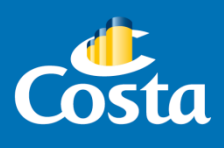

#### PASO 1 - Registro exitoso en Costa Extra:

a. Una vez que confirmaste el email registrado clickeando en el link recibido por email, verás la siguiente confirmación:

¡Felicitaciones!

Su proceso de registración se ha completado con éxito.

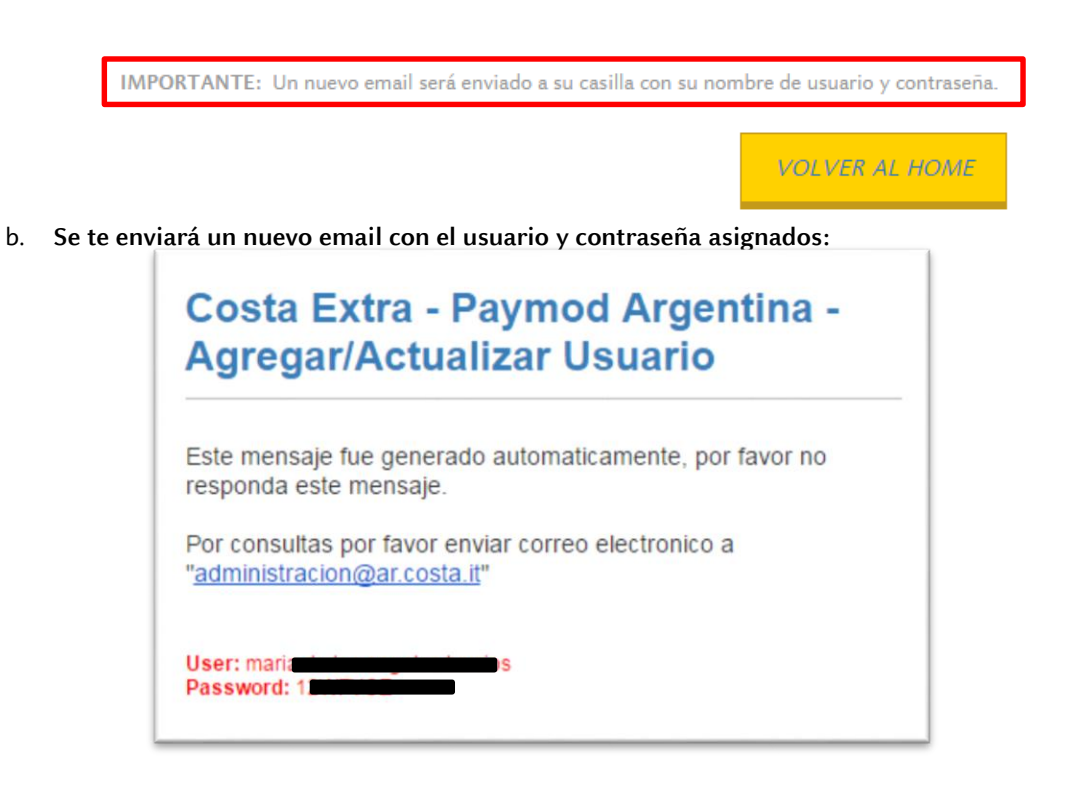

#### PASO 2 - Registro en Paymod

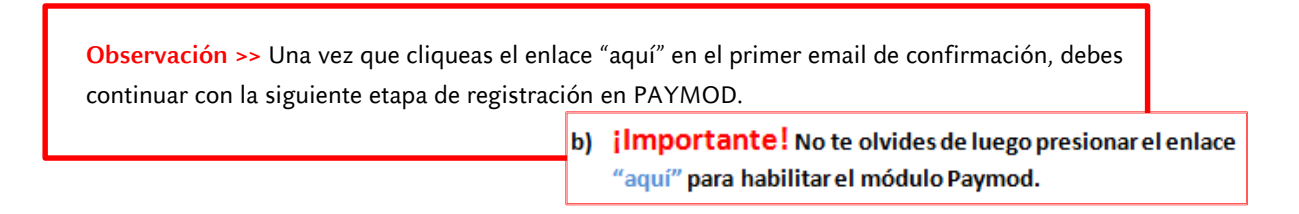

a. Completar nuevamente el CUIT de la agencia a registrar.

# **Registrar Agencia**

| Agencia |          |
|---------|----------|
|         | C.U.I.T. |

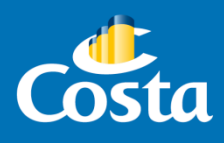

#### b. Completar los datos solicitados.

Importante: Los campos marcados con asterisco rojo son obligatorios.

| Jatos Compañía         |   |                      |   |                   |   |   |
|------------------------|---|----------------------|---|-------------------|---|---|
|                        |   |                      |   |                   |   |   |
| C.U.I.T.               |   | Sucursal             |   |                   |   |   |
| 27-                    |   |                      |   | *                 |   |   |
| Legajo                 |   | Razón Social         |   | Nombre Fantasía   | a |   |
|                        |   | *                    |   | *                 |   | * |
|                        |   |                      |   |                   |   |   |
|                        |   |                      |   |                   |   |   |
| ontacto Principal 举    |   |                      |   |                   |   |   |
| mbra                   |   | Apollido             |   | Nombro do Uruprio |   |   |
|                        |   | Apettido             | * |                   |   |   |
| lefono                 |   | Correo Electrónico   |   | Departamento      |   |   |
|                        |   |                      | * |                   |   |   |
|                        |   |                      |   |                   |   |   |
|                        |   |                      |   |                   |   |   |
| Dirección y Teléfono 🛇 |   |                      |   |                   |   |   |
| irección               |   | Piso/Departamento    |   | Barrio            |   |   |
|                        | * | 1 Bor Bopar camon co |   |                   | * |   |
| ódigo Postal           |   | Provincia            |   | Ciudad            |   |   |
| • •••                  | * | Buenos Aires         | ¥ |                   | ź |   |
| elefono                |   | Fax                  |   |                   |   |   |
|                        |   |                      |   |                   |   |   |

Para agregar a los propietarios, primero presionar el *signo más (+)* color verde, así se habilitará el recuadro para completar los datos.

| Propietarios 🍣 | * | — Agregar Propietario ———                         |                                                      |
|----------------|---|---------------------------------------------------|------------------------------------------------------|
|                | ~ | Tipo Documento D.N.I. Nombre Maria de los Angeles | Número Documento<br>Apellido<br>Barrios<br>Confirmar |

Presionar "Confirmar" y los datos ingresados se volcarán en el recuadro de la izquierda.

| Propietarios 😻                                   |   |                     |                              |
|--------------------------------------------------|---|---------------------|------------------------------|
| Barrios, Maria de los Angeles (D.N.I.: 35241909) | * | Agregar Propietario | Número Documento<br>Apellido |

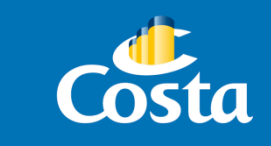

#### c. Confirmación de Registro de Agencia.

Presionar "Acuerdo" para descargar el Acuerdo de Licencia de uso y utilización del sistema de pagos Costa Pagos/Paymod.

| Agencia |                                               |  |
|---------|-----------------------------------------------|--|
|         | La nueva Sucursal fue registrada exitosamente |  |

### ACUERDO DE LICENCIA DE USO Y UTILIZACION DEL SISTEMA DE PAGOS "COSTAPAGOS / PAYMOD"

El presente acuerdo de Licencia de Uso y Utilización del Sistema de Pagos COSTAPAGOS / PAYMOD es firmado en esta fecha entre las partes abaio detalladas:

d. **¡Importante!** No te olvides de enviar el acuerdo firmado por el titular de la agencia al email <u>administracion@ar.costa.it</u>

Dentro de las siguientes 24hs te enviaremos un email desde <u>administracion@ar.costa.it</u> confirmándote cuando todas las funciones para utilizar Paymod hayan sido habilitadas.